# 医中誌Webの使い方 文献入手編①所蔵あり

## 検索した文献の入手

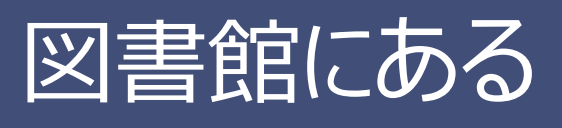

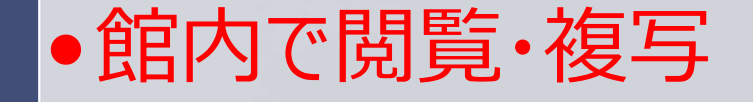

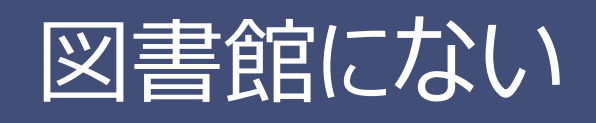

Web上でダウンロード
他の機関に複写を依頼する

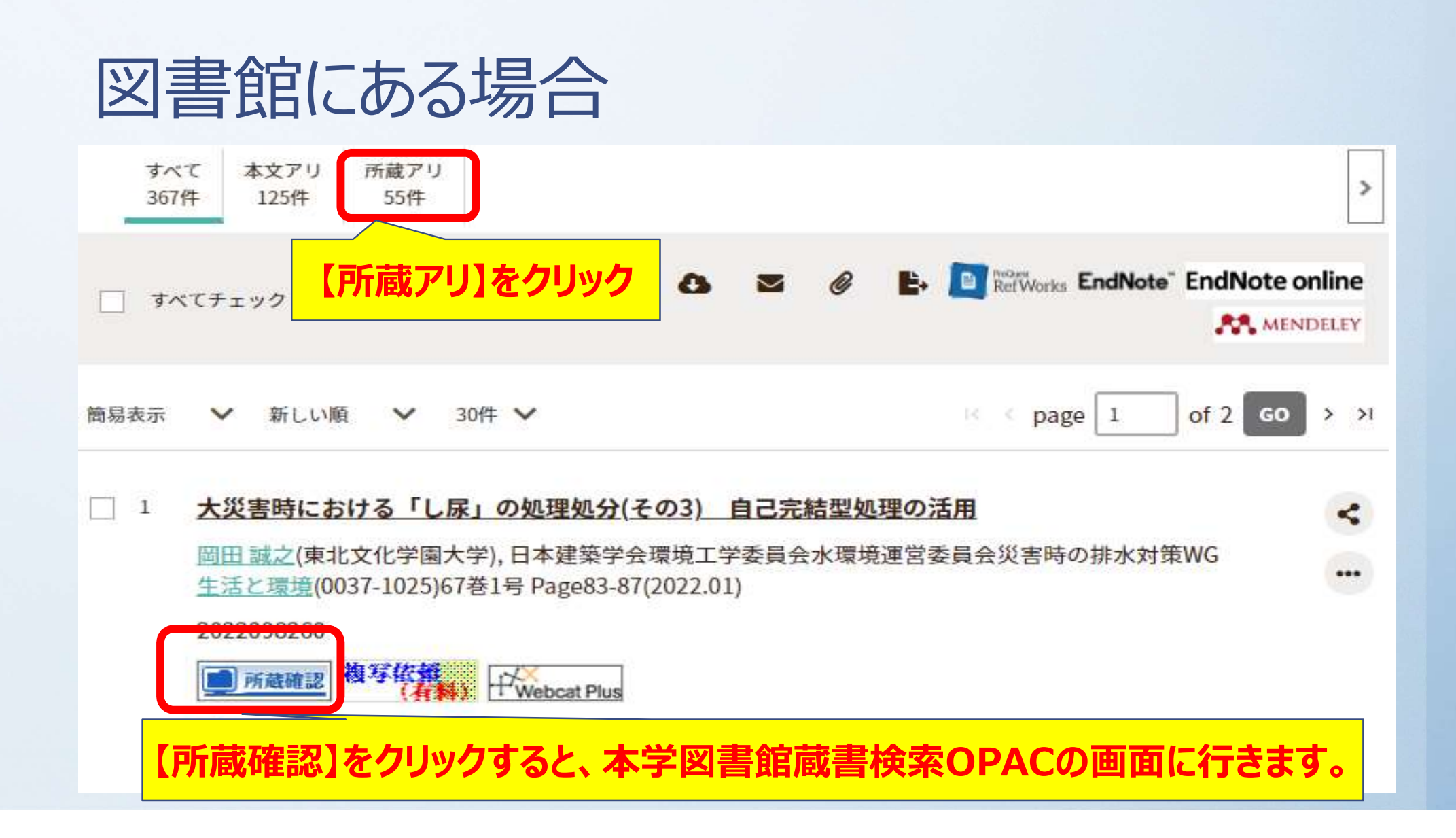

#### 所蔵アリー・図書館にある場合 OPAC連動 検索結果 ISSN: 0037-1025 卷: 67 号: 1 出版年: 2022-01 逐次刊行物 (1件) 並べ替える: 最初の並び順 ~ 表法 雑誌名をクリック 雜誌名 出版者 発行頻度 URLアドレス 生活と環境 日本環境衛生センター 隔月刊

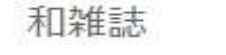

#### 生活と環境

日本環境衛生センター

ISSN: 00371025 0037-1025

詳しい情報を表示する

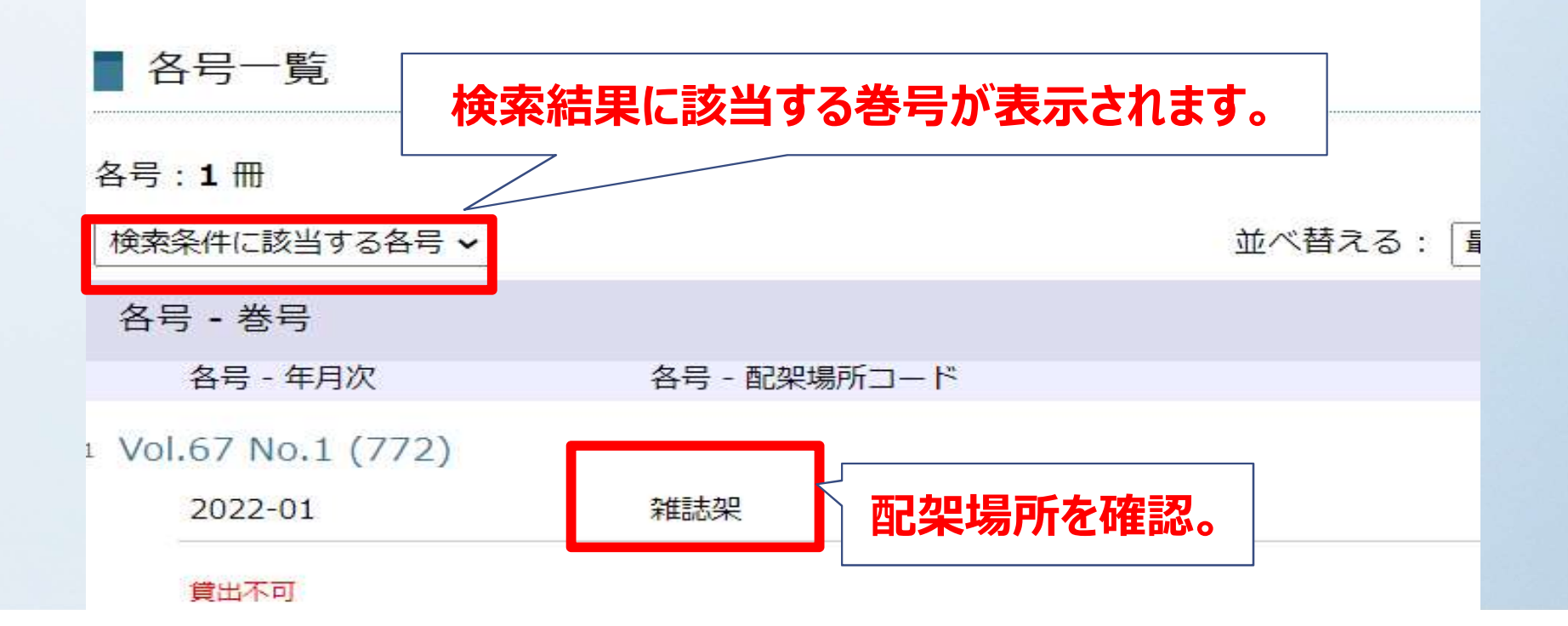

# 配架場所コード: 雑誌架

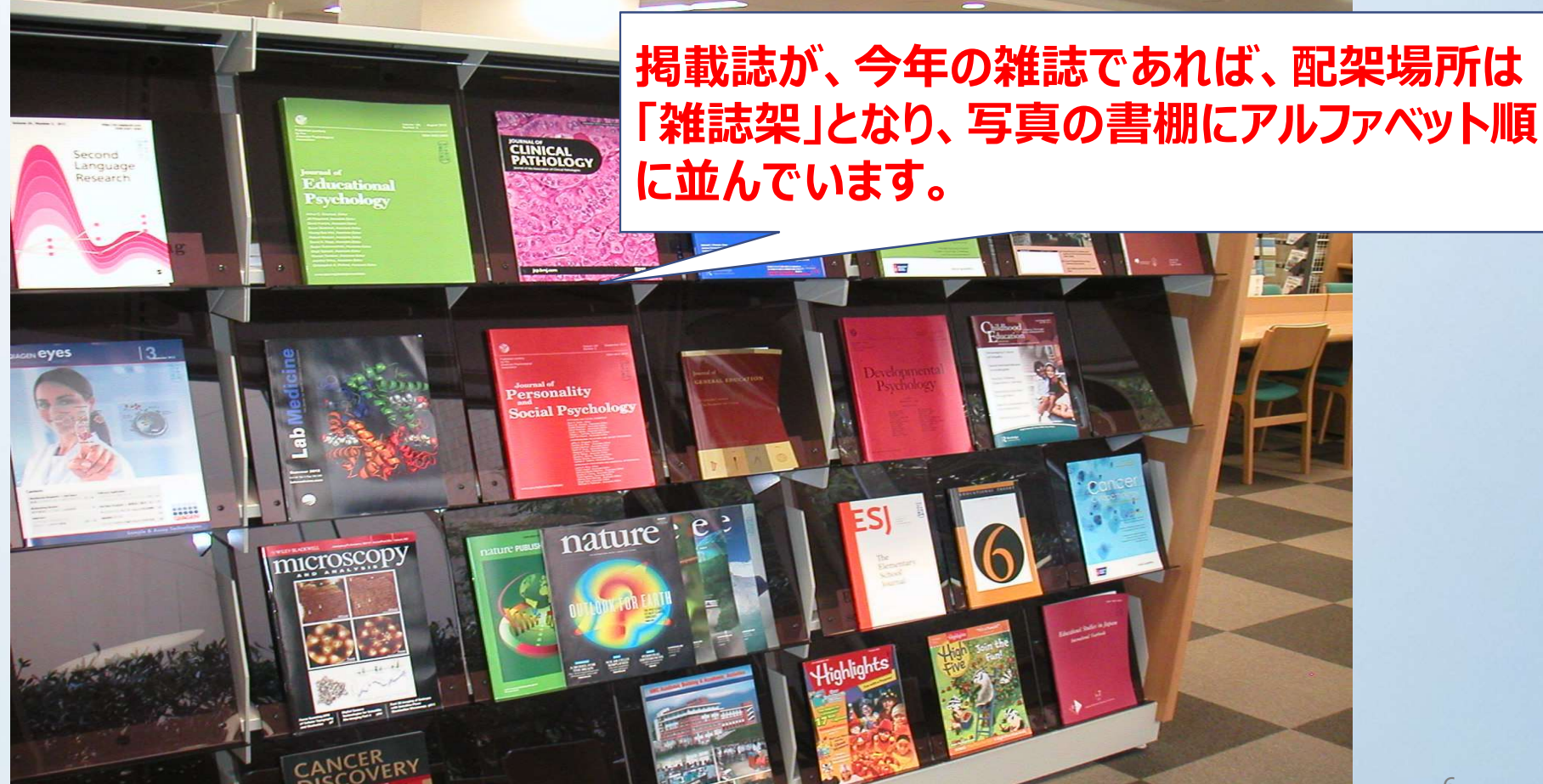

### 配架場所コード:集密53-75(製本雑誌)

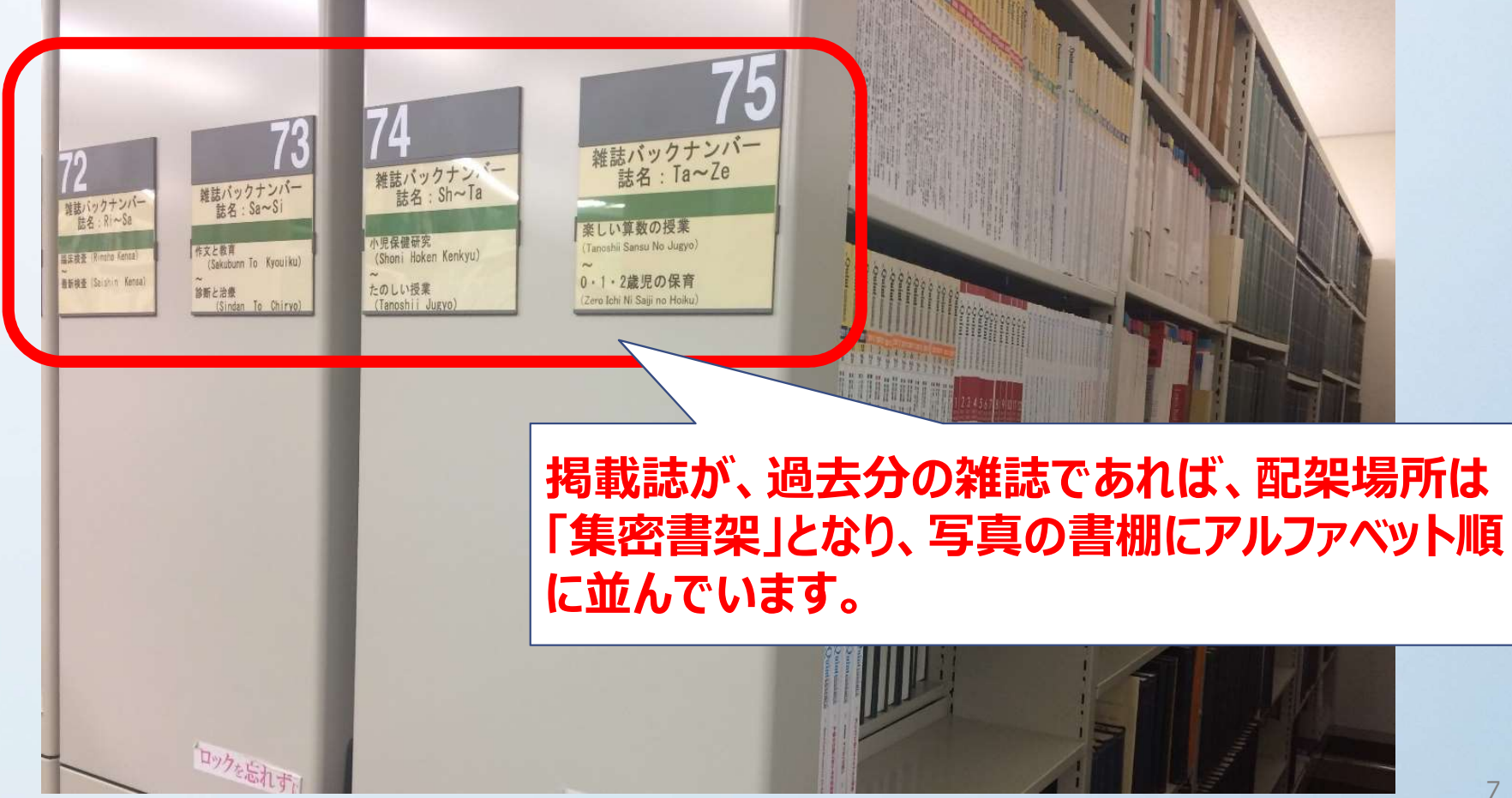

#### 集密書架を利用する時には書架が動かないよう、必ず前後の書架をロックしてください。

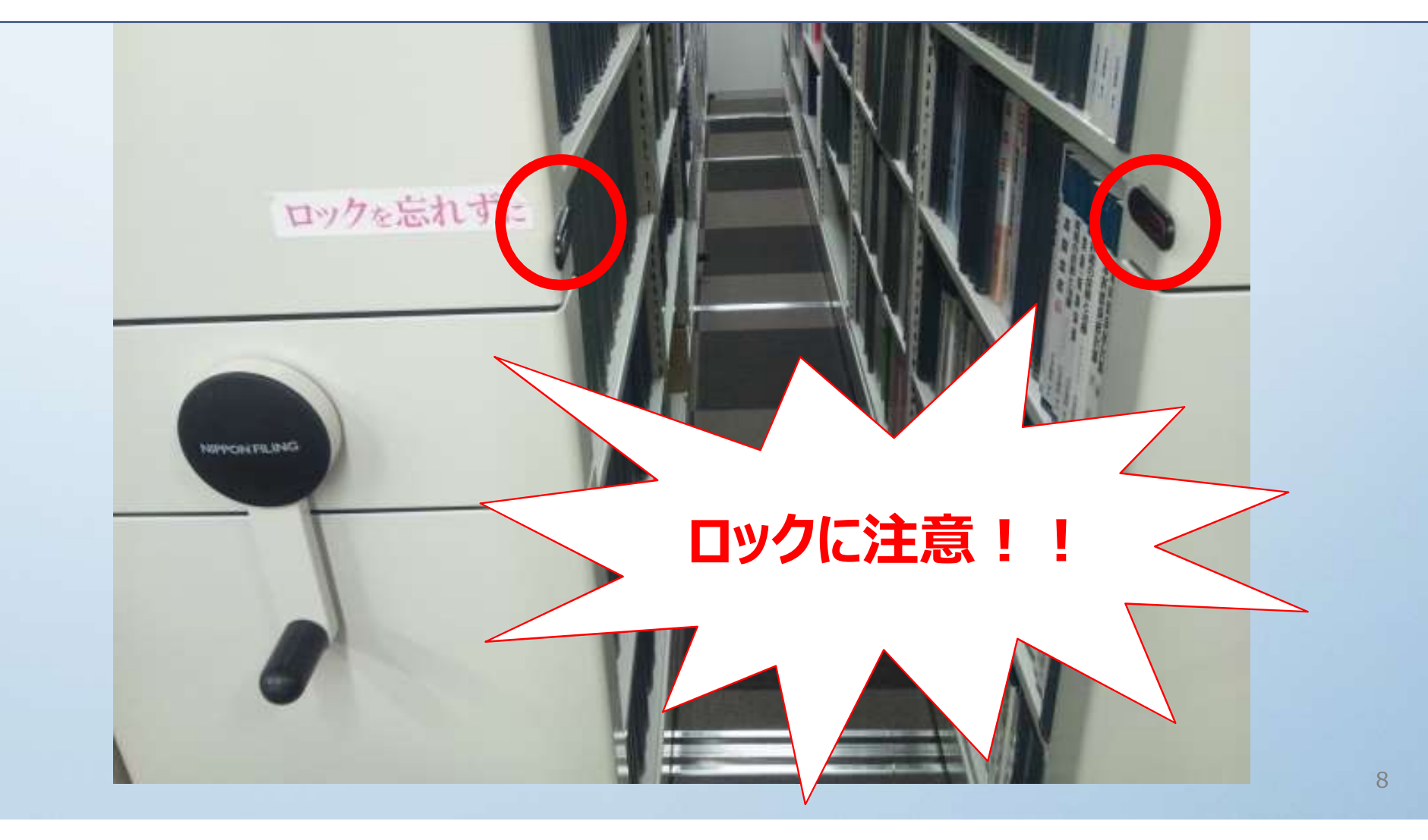

## 館内複写申込

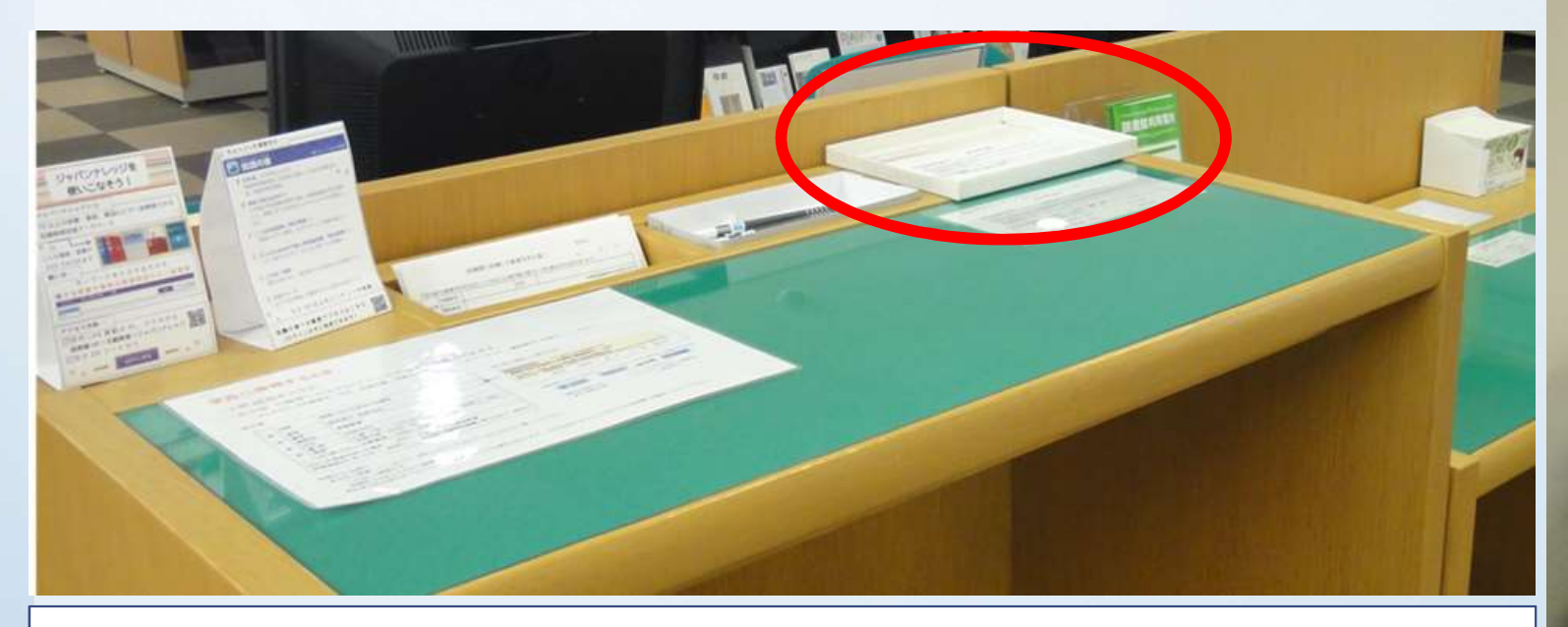

図書館資料の複写は、著作権法31条の定める範囲内で認められています。 記入台に「文献複写申込書」がありますので、複写箇所を記入してカウンターで確認を受けてから複写してください。

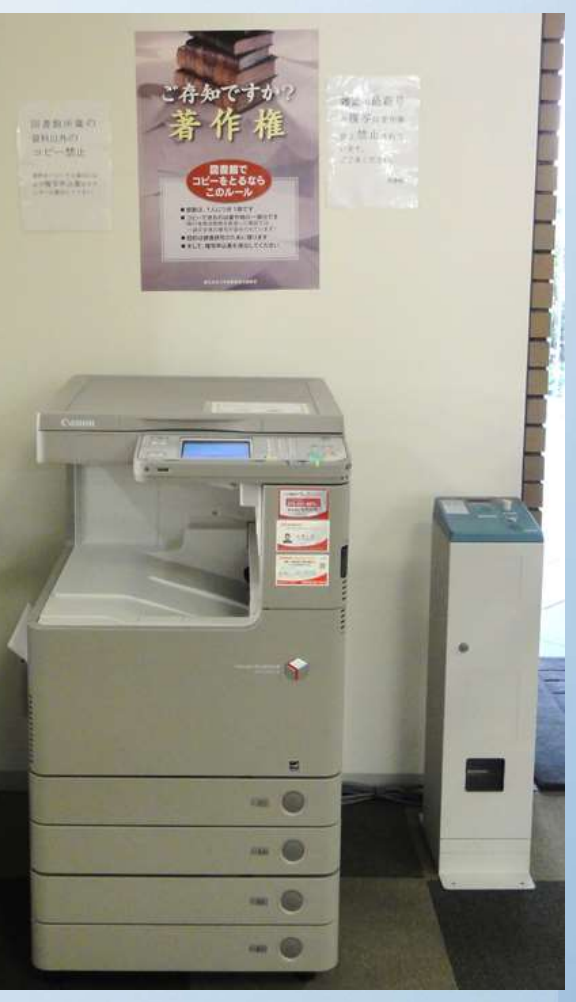

# 所蔵アリー・図書館にない場合 OPAC連動

#### 【所蔵確認】をクリックして、【該当する検索結果が見つかりません。】と 表示された場合は、文献入手編③文献複写依頼を参照してください。

該当する検索結果が見つかりません。

| 0039-8985 |
|-----------|
| 60        |
| 1         |
| 2010-01   |
|           |

検索結果